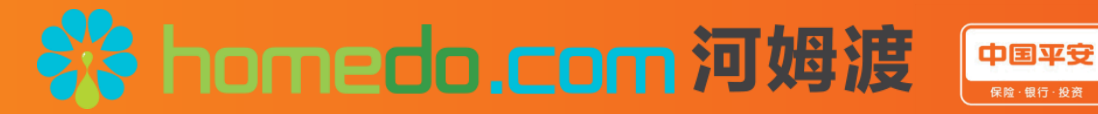

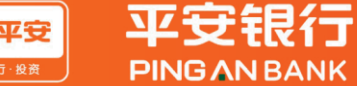

# 河姆渡&平安银行发票贷和税金贷

# 产品操作指南

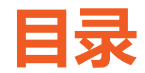

### ■ 产品介绍

□ 产品特点

□ 河姆渡&KYB业务合作流程和重点操作提示

- 税金贷客户申请流程
  - □ PC端申请流程
- 发票贷客户申请流程
  - □ PC端申请流程

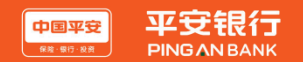

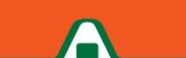

### KYB简介

KYB是平安银行针对中小企业和中小企业主推出的互联网金融服务,以内外部数据为基础,对中小企业和中小企 业主进行信用评价和在线融资的授信模型。目前我行与河姆渡平台全面合作KYB税金贷、发票贷信用贷款产品。

#### KYB税金贷

#### 诚信纳税企业,税票变钞票

KYB税金贷是面向缴纳增值税和所得税企业的一种免抵押、免担保的网络融资业务,我行通过纳税人(含小规模纳税人)在国税部门的缴税信息和数据作为主要依据,分析企业纳税行为及纳税结果,为客户核定并发放授信。

#### 税金贷产品亮点

- 贷款条件少 纯信用, 免担保, 轻松突破融资瓶颈
- 线上操作易 线上申请及操作,申请流程简单便捷
- 放款速度快 线上化审批, 快速高效
- 还款够灵活 支持随借随还、期供两种方式还款
- 贷款额度高 最高额度50万,满足中小企业临时性用款需要

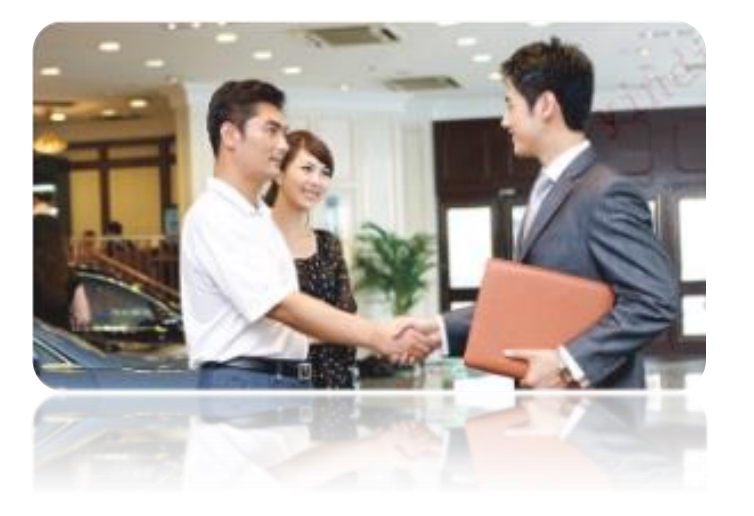

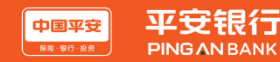

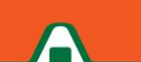

#### 客户准入

- 所经营企业为增值税纳税人 (含一般纳税人和小规模纳税人)
- 成立两年以上,信用记录良好
- 近两年任一年度增值税纳税额不得为0;
- 小规模纳税人近一年出现0申报次数为0,一般纳税人出现0申报的次数不超过3次;
- 近12个月税务方面不存在逾期未缴款信息。

#### 借款主体、额度、还款方式

- 借款人:企业法人、或前两大股东(仅限自然人)。
- 额度:最高50万
- 期限:随借随还单笔期限3个月,期供最长3年
- 定价:随借随还:日息万分之三点三;期供:年利率10%。

备注:因税源数据原因,如下8个地区暂无法申请税金贷,建议申请发票贷。 上海(含自贸区)、北京、大连、沈阳、西安、重庆、海口、贵阳

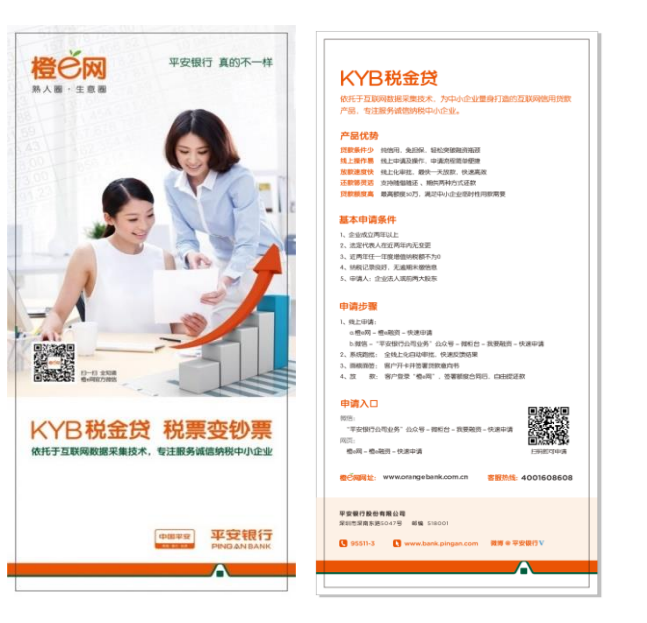

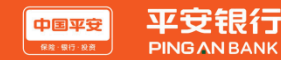

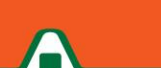

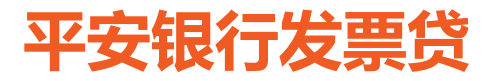

#### KYB发票贷

KYB发票贷是面向开具增值税发票企业的一款免抵押、免担保的网络融资业务。我行通过互联网手段在线获取授信 企业的增值税发票数据,并评估企业的开票行为,根据客户与下游交易对手之间合作的稳定性及开票量,为客户核定并 发放授信。

#### 发票贷客户准入

- 企业为增值税纳税人 (含一般纳税人和小规模纳税人) 且必须开具增值税发票
- 企业成立两年以上,信用记录良好
- 企业有18个月开票记录,且能至少通过线上采集连续12个月的增值税开票记录
   (不含上报本月),以我行统一认定的平台方所提供的发票数据作为认定依据

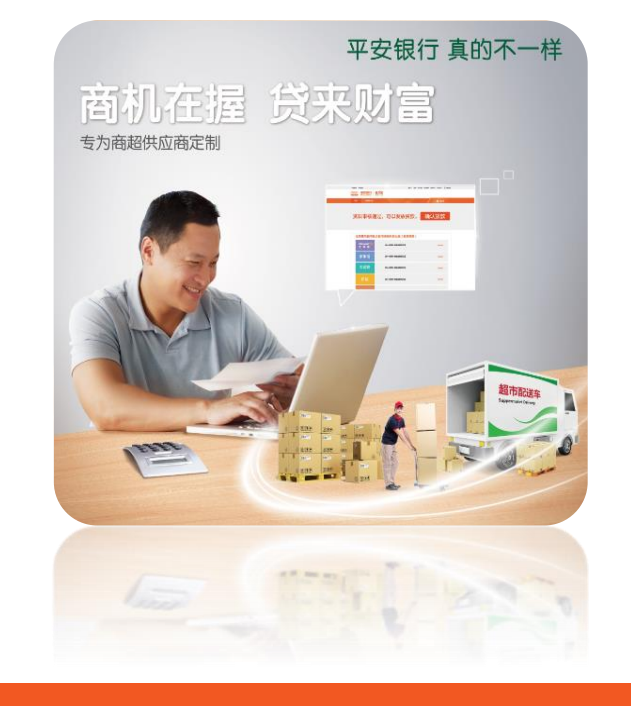

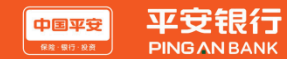

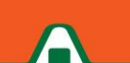

#### 产品要素

- 借款人:企业法人、或前两大股东(仅限自然人)。
- 额度:最高50万
- 期限:随借随还单笔期限3个月,期供最长3年
- 定价:随借随还:日息不低于万分之三点三;期供:年利率不低于10%。

#### 覆盖范围

• 申请人企业注册地只要在平安银行分行机构辖属范围,均可以申报。

#### 发票数据来源

• 目前通过**安装采集易**插件抓取数据。

#### 借款主体、额度、还款方式

- 借款人:企业法人、或前两大股东(仅限自然人股东)。
- 额度:最高50万
- 期限:随借随还单笔期限3个月,期供最长3年
- 定价:随借随还:日息万分之三点三;期供:年利率10%。

| <>>> 发票贷 发票就能贷                                                                                                    | 申请步骤                                                                                                    |
|----------------------------------------------------------------------------------------------------|----------------------------------------------------------------------------------------------------|
| 名任于互联网國際某種技术,为中心企业重要计当的过<br>现场相由党的"品"。这社会主任在代表取得他企业的增值<br>处发展展现,并将估企业的开展力计,能要各个与下游交易<br>对于之间合作改建定位及开展量、为各户体定控数都能、发<br>发现数。 | <ul> <li>民上中將:</li> <li>民二、 四次: 宣登借場(一個-吸浸)一 代達申请</li> <li>(第2: 法)、"安安到??公包》</li> <li>(第2: 法)、"安安到??公包》</li> <li>(第2: 法)、"公司申请</li> <li>(第3: 法社: 上位日申述: 代表区式选案)</li> <li>(第4: 第5: 后午十子开夏至此意的)</li> <li>(第5: 第5: 行牛子开夏至此意的)</li> <li>(第5: 第5: 后午金子、雪易型金利司)、首要都成公司司, 自由<br/>直定数</li> </ul> |
|                                                                                                    | 申请入口。                                                                                                    |
| 2 2 2 2 2 2 2 2 2 2 2 2 2 2 2 2 2 2 2                                                                                      | 一 酸塩: 进入"平安银行公司业务"公众等一岗柜台一<br>我要融资一快速申请                                                                                                    |
| 地上操作器。线上中请及操作,中读克程简单要要<br>故意道意快,线上化牢批,最快一天放款,快速高效<br>正款错灵店。克持随着随话、斯共用种方式正款                                                 |                                                                                                    |
| 然數個皮高最高額度30万. 萬足中小企业部时性用款需求                                                                                                | (1995年二年19月1日)<br>の 同页: 登示性e网 一 性e融資 一 快速中清                                                                                                    |
|                                                                                                    |                                                                                                    |
|                                                                                                    | 二曲·雪女定八<br>平安银行有权极期客户责告地况适当调整贷款额度。<br>本宣传员内容坚供参考、不构成法律要约、最终解释权日平安银行。                                                                                                    |

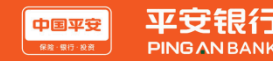

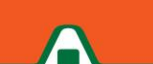

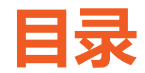

### ■ 产品介绍

□ 产品特点

□ 河姆渡&KYB业务合作流程和重点操作提示

- 税金贷客户申请流程
  - □ PC端申请流程
- 发票贷客户申请流程
  - □ PC端申请流程

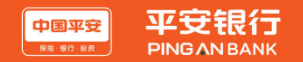

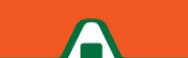

## 河姆渡&KYB业务合作流程

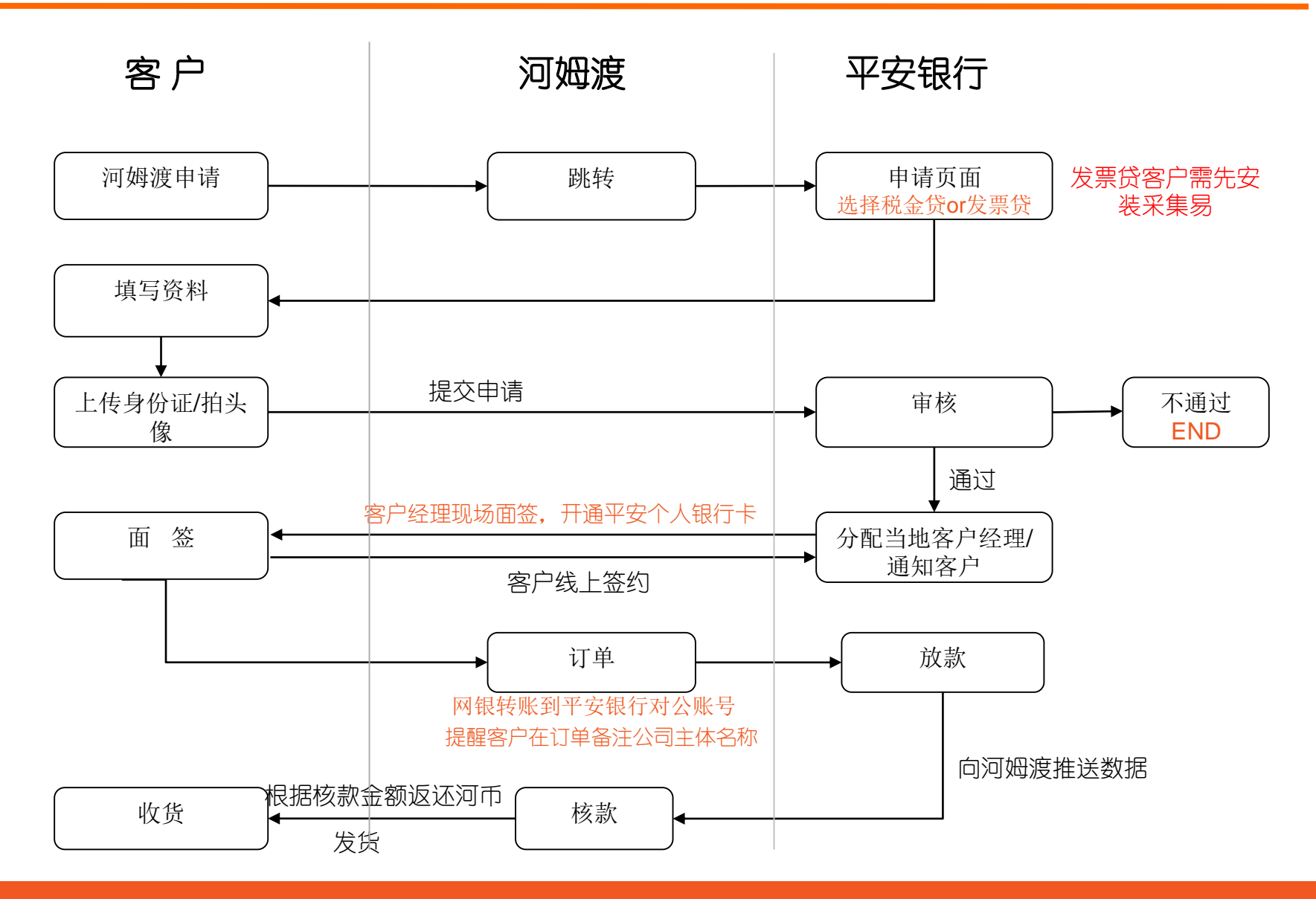

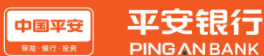

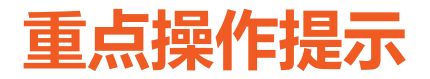

#### ■ 主体匹配

□ 客户平安申请贷款通过后,使用平安账户打款至河姆渡账户时,需
 在交易备注项备注 '' 公司名称 '' (非常重要!)

### ■ 客户咨询关于贷款审批相关事项

- □ 平安客服 95511
- □ 河姆渡客服电话400-807-7117
- □ 河姆渡在线客服
- □ 河姆渡官网微信
- □ 河姆渡APP

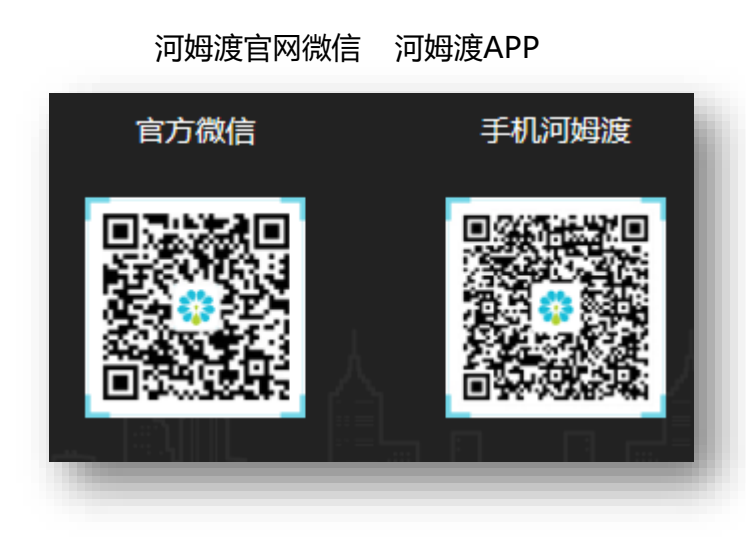

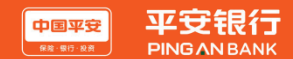

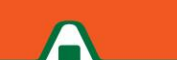

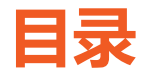

- 产品介绍
  - □ 产品特点
  - □ 河姆渡&KYB业务合作流程和重点操作提示
- 税金贷客户申请流程
  - □ PC端申请流程
- 发票贷客户申请流程
  - □ PC端申请流程

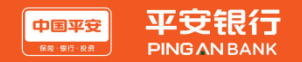

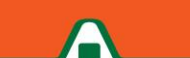

河姆渡用户直接登录河姆渡官网(https://www.homedo.com),在特色服务栏目看到平安银行合作图片, 点击【立即申请】 按钮,跳转到平安金融合作产品页。

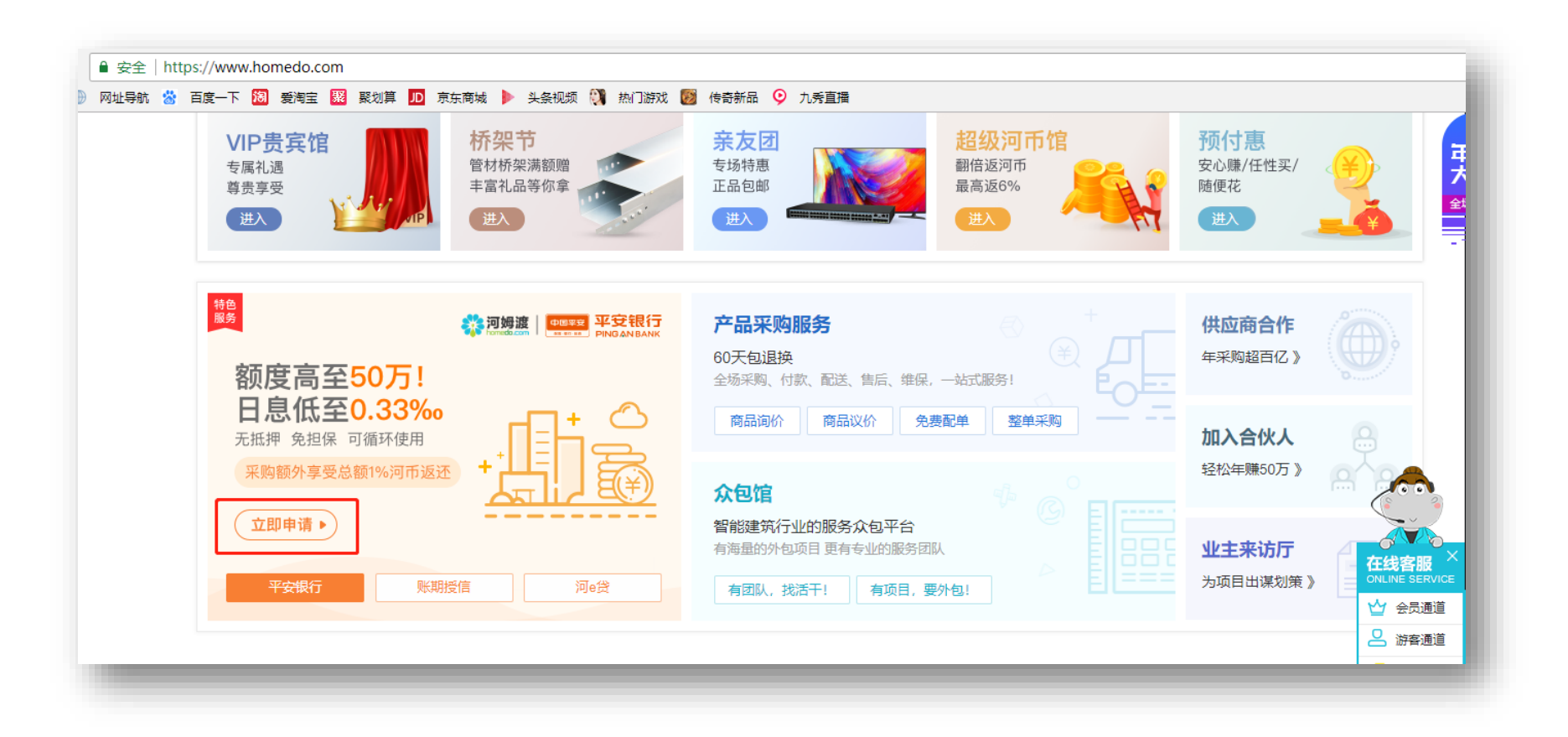

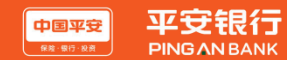

进入产品页面,选择税金贷,点击【我要申请】按钮,进入贷款申请页面。

| 税金贷       | 发票贷               |               |      | 中语讲宦喜词   |
|-----------|-------------------|---------------|------|----------|
| 最高可贷      | 最低日利率             | 最快放贷          |      | <u> </u> |
| 50万       | 0.33‰             | 大             | 我要申请 |          |
| 面向诚信纳税的中小 | Y企业主,以企业纳税及纳税行为数据 | 为授信依据的互联网信用贷款 |      |          |
|           |                   |               |      |          |
| 🔗 申请流程    |                   |               |      |          |

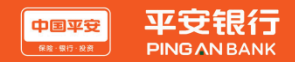

进入企业信息录入界面,输入企业名称或统一社会信用代码,客户经理UM号为选填项,点击【查看产品开放 地区】,可以查看该产品目前开发的省份及地区,点击【发起申请】按钮,发起贷款申请。

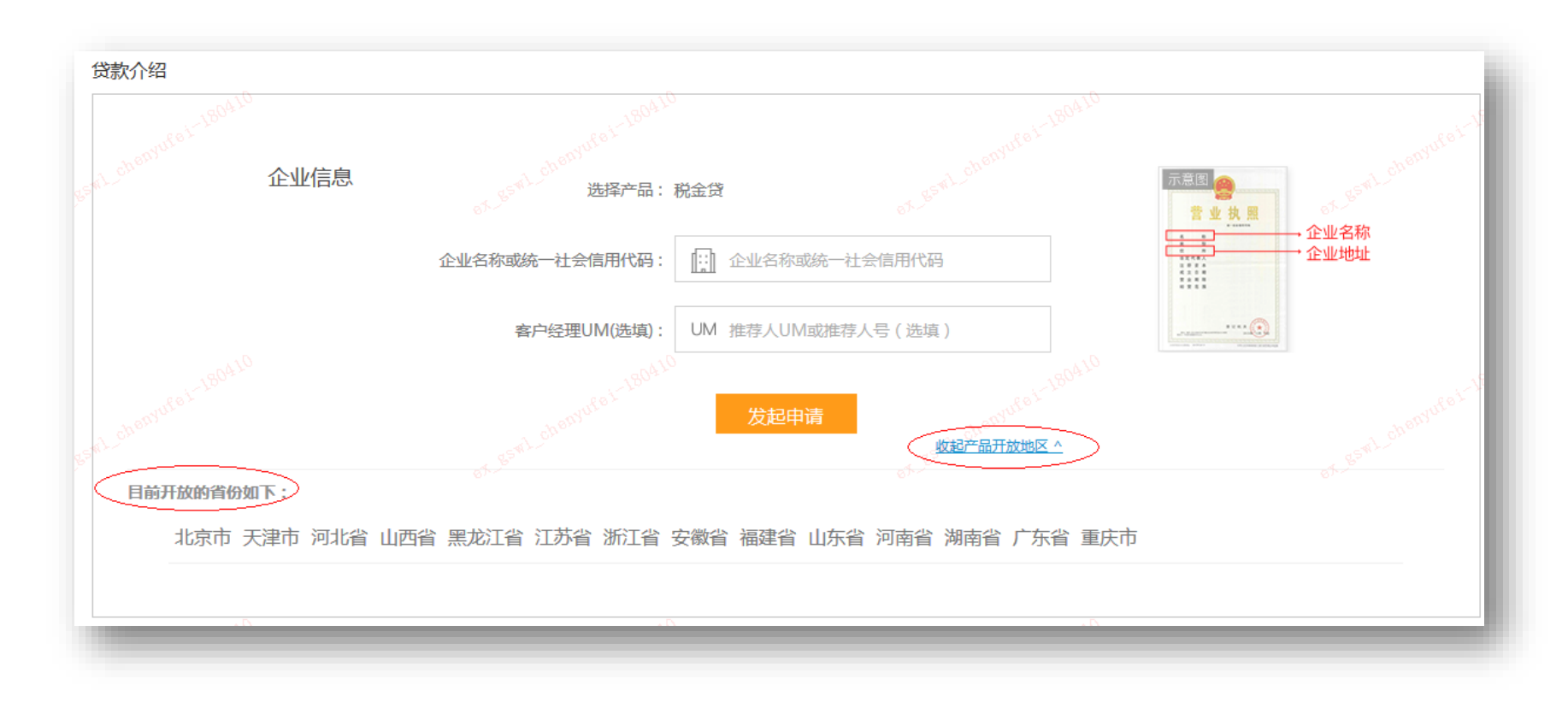

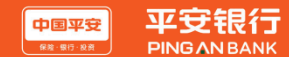

## 税金贷PC端申请流程-4

进入下一页面,填写完整申请人信息及银行卡信息包括申请人身份证、银行卡所属银行、银行卡号、手机号、 验证码,勾选同意《平安银行网络融资业务数据授权书》、《平安银行人行征信授权协议》、《平安银行橙 e网个人会员服务协议》,点击【立即申请】,进入人脸识别页面。

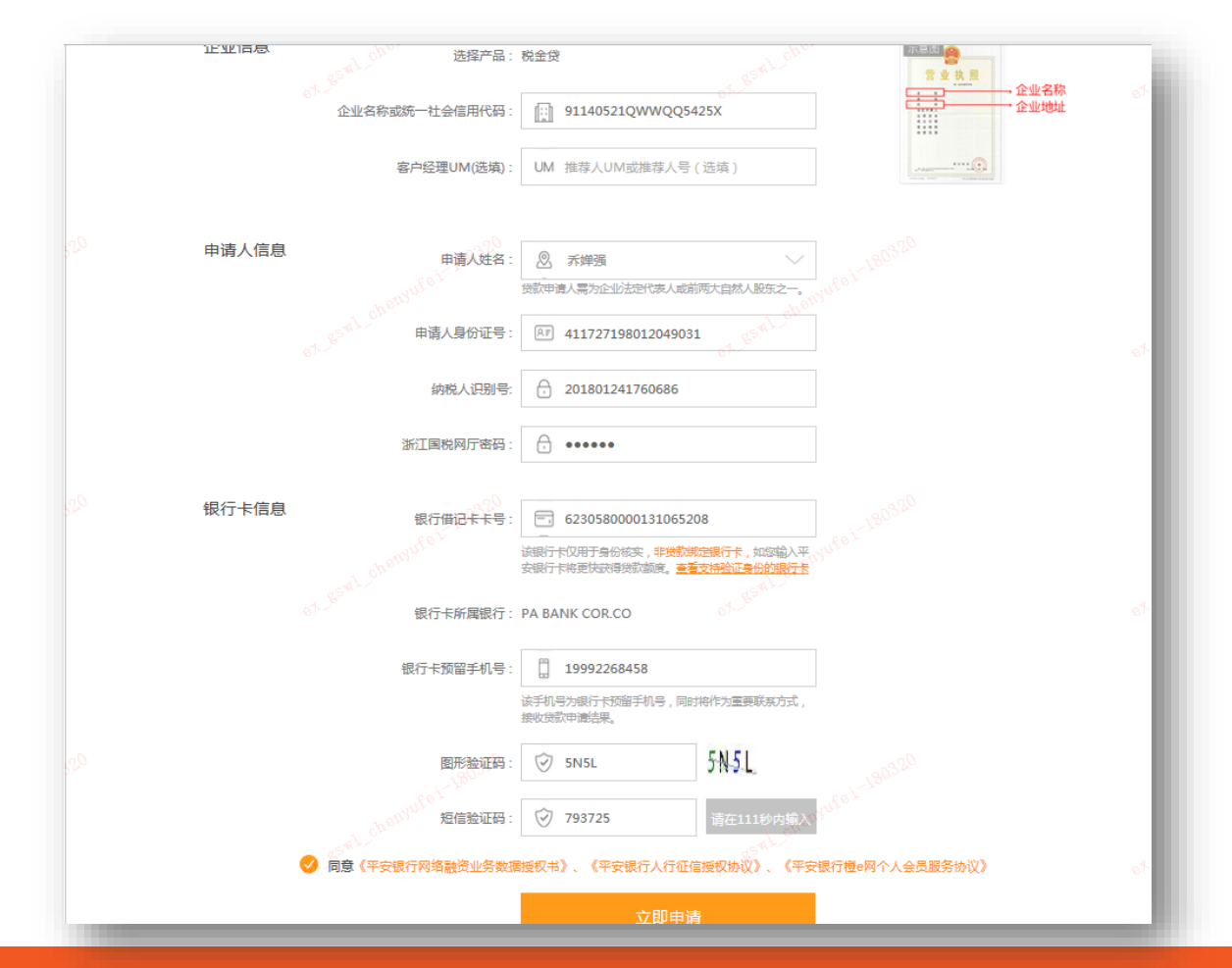

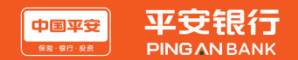

点击【拍照】,拍下申请人本人(企业法人)照片,点击【识别照片】,系统校验成功后进入下个页面。

#### p.s. 电脑上需配置前置摄像头

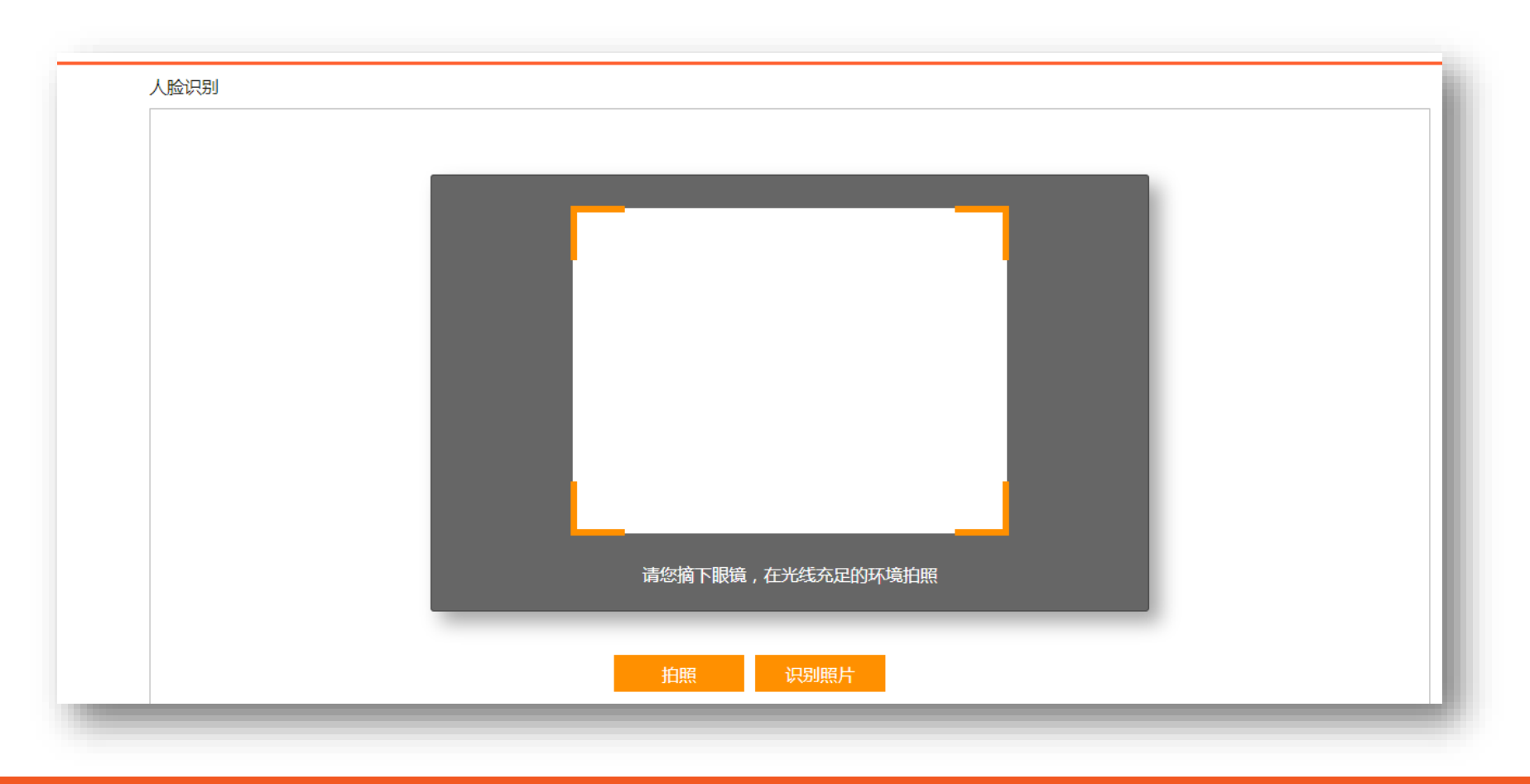

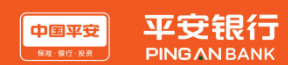

#### 个人信息校验:导入身份证正反面,点击【上传照片】,导入身份证正反面照片,点击【确定提交】,完 成贷款申请。

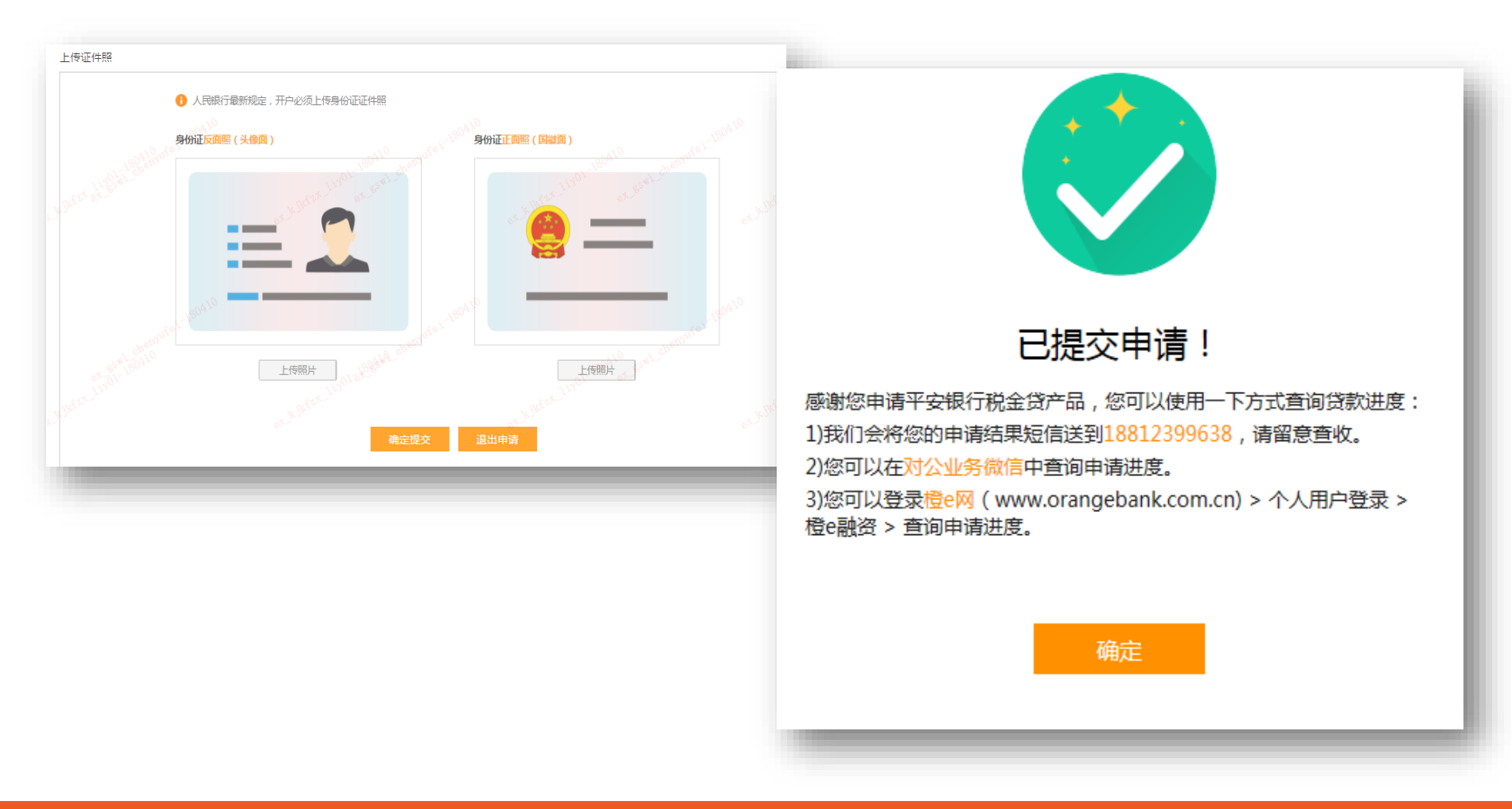

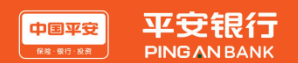

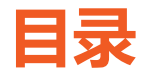

- 产品介绍
  - □ 产品特点
  - □ 河姆渡&KYB业务合作流程和重点操作提示
- 税金贷客户申请流程
  - □ PC端申请流程
- **发票贷客户申请流程** 
  - □ PC端申请流程

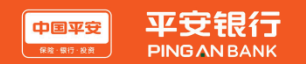

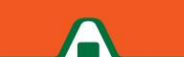

河姆渡用户直接登录河姆渡官网(https://www.homedo.com),在特色服务栏目看到平安银行合作图片, 点击【立即申请】 按钮,跳转到平安金融合作产品页。

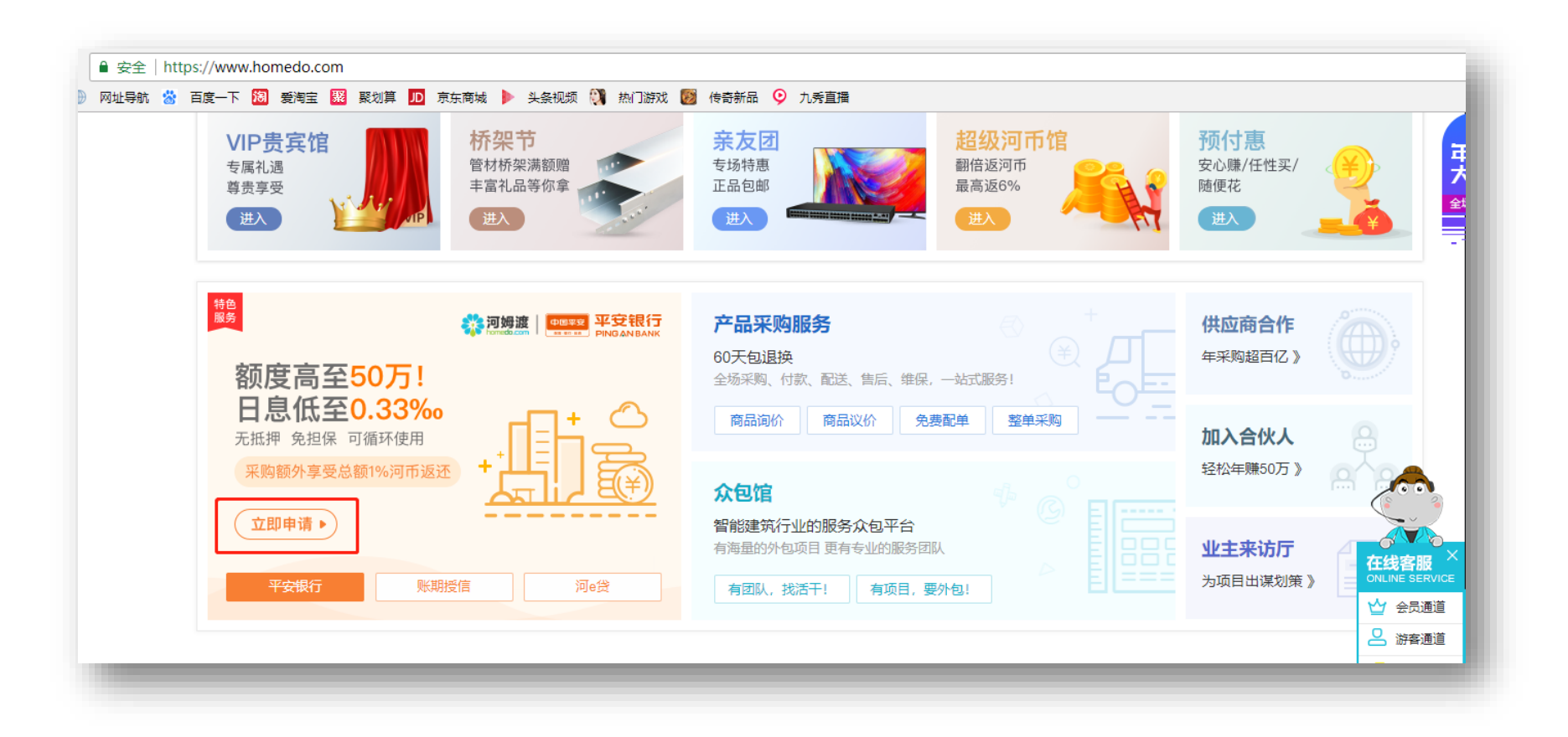

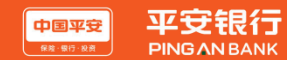

进入产品页面,选择发票贷,点击【我要申请】按钮,进入贷款申请页面。

| 绍         |                 |                 |     |      |        |
|-----------|-----------------|-----------------|-----|------|--------|
| 税金贷       | 发票贷             |                 |     |      |        |
|           |                 |                 |     |      | 申请进度查询 |
| 最高可贷      | 最低日利率           | 最快放贷            |     |      |        |
|           |                 |                 |     |      |        |
| 50万       | 0.33%           | 。  1天           |     | 我西由语 |        |
|           |                 |                 |     | 邓安中归 |        |
| 面向开具增值税发票 | 鹤中小企业主, 通过企业开票( | 亍为提供免担保无抵押的信用网络 | 8贷款 |      |        |
|           |                 | •               |     |      |        |
|           |                 |                 |     |      |        |
|           |                 |                 |     |      |        |
|           |                 |                 |     |      |        |
| 🚱 申请流程    |                 |                 |     |      |        |
|           |                 |                 |     |      |        |

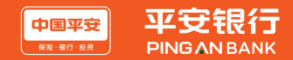

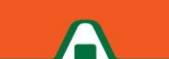

#### 申请客户需要在开票电脑上安装采集易插件。

通过平安银行官网平台下载,下载后根据提示、参照采集易安装说明书进行安装。

- 下载地址: http://bank.pingan.com/xiazaizhongxin.shtml【下载中心】-【客户端软件】
- -【平安银行采集易】。安装好采集易后,可以在发票贷平台上申请贷款了。

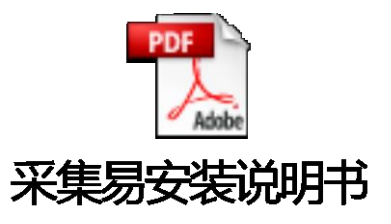

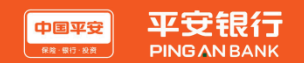

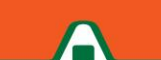

进入企业信息录入界面,输入企业名称或统一社会信用代码,客户经理UM号为选填项,点击【发起申 请】,发起发票贷申请。

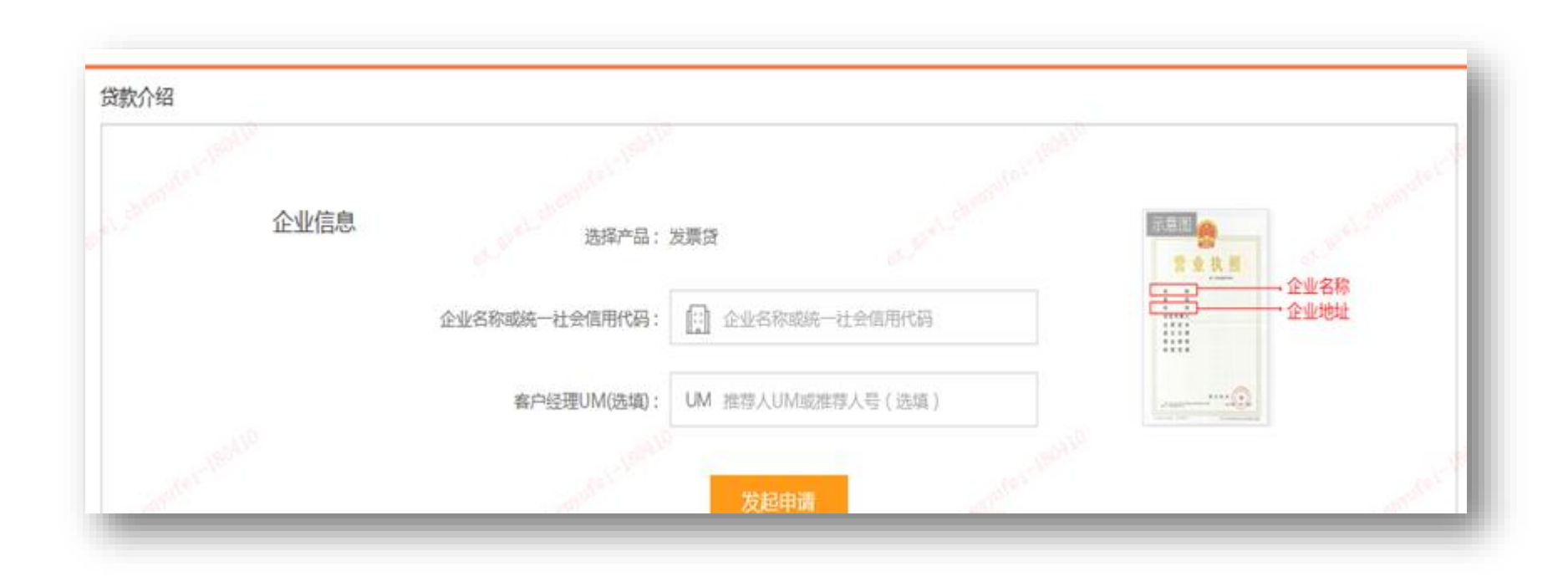

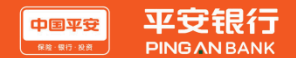

## 发票贷PC端申请流程-5

进入下一页面,填写完整申请人信息及银行卡信息包括申请人身份证、银行卡所属银行、银行卡号、手机号、 验证码,勾选同意《平安银行网络融资业务数据授权书》、《平安银行人行征信授权协议》、《平安银行橙 e网个人会员服务协议》,点击【立即申请】。

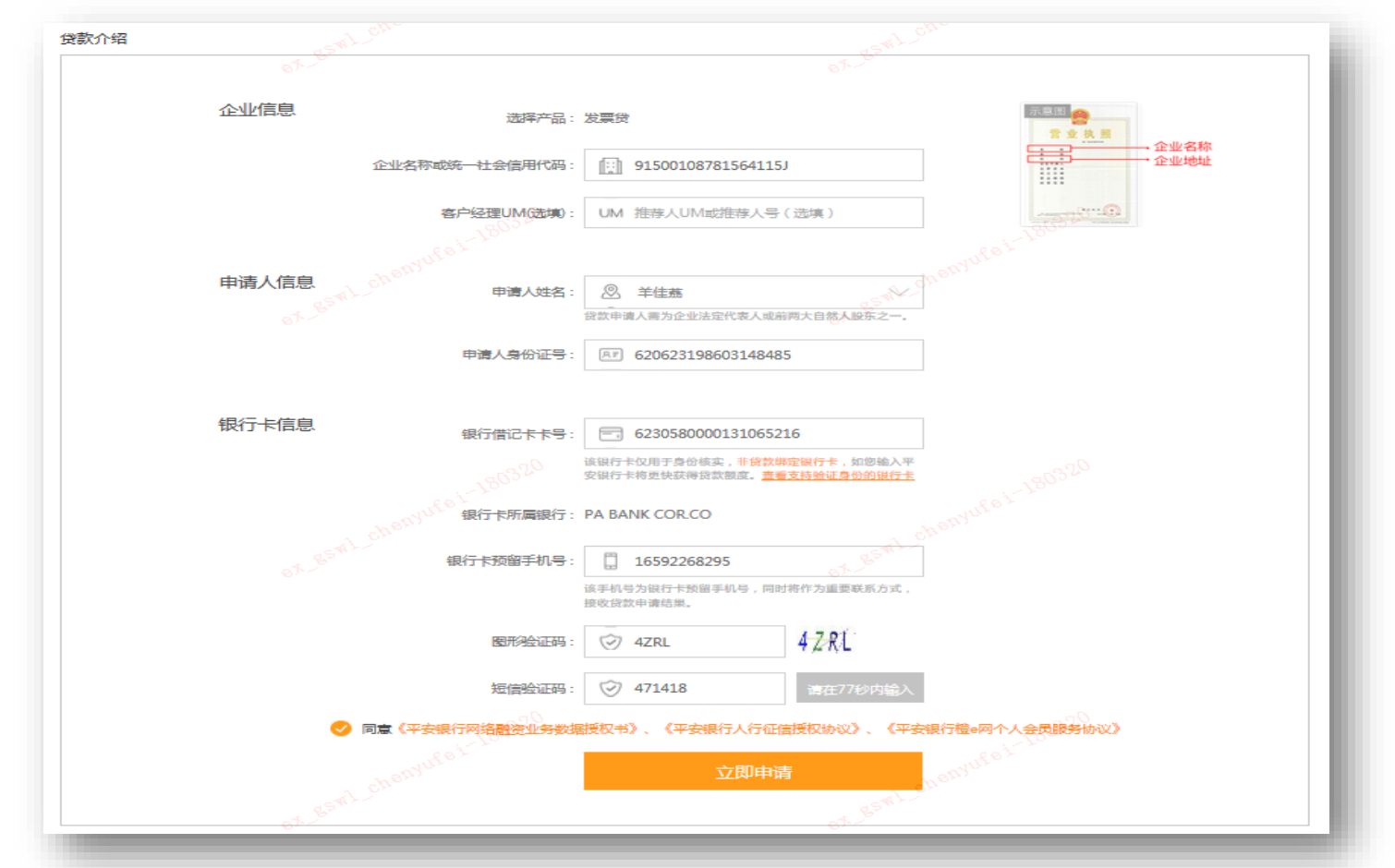

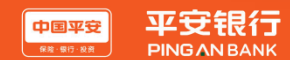

点击【拍照】,拍下申请人本人 (<mark>企业法人</mark>)照片,点击【识别照片】,系统校验成功后进入下个页面。

#### p.s. 电脑上需配置前置摄像头

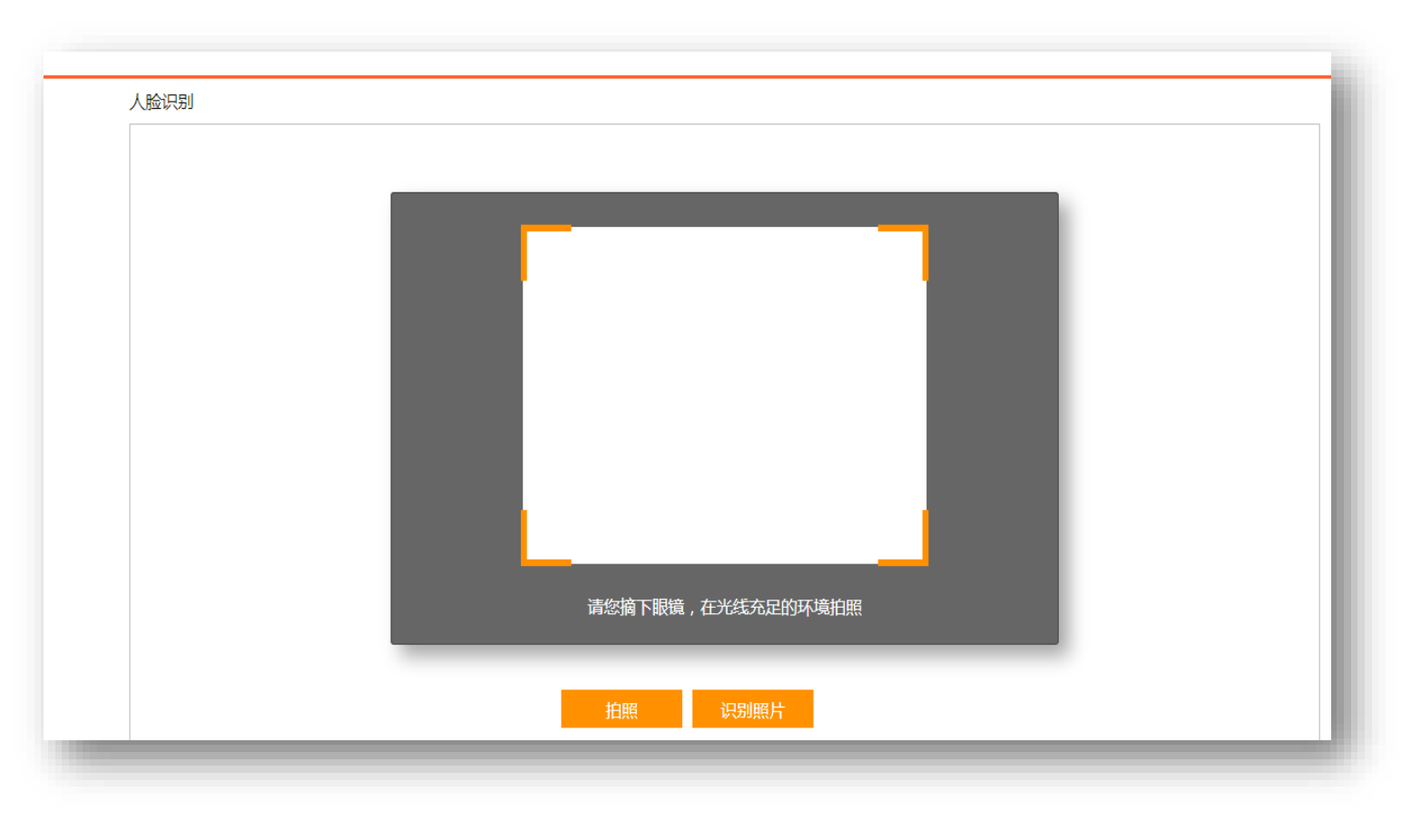

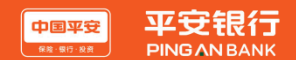

#### 个人信息校验:导入身份证正反面,点击【上传照片】,导入身份证正反面照片,点击【确定提交】,完 成贷款申请。

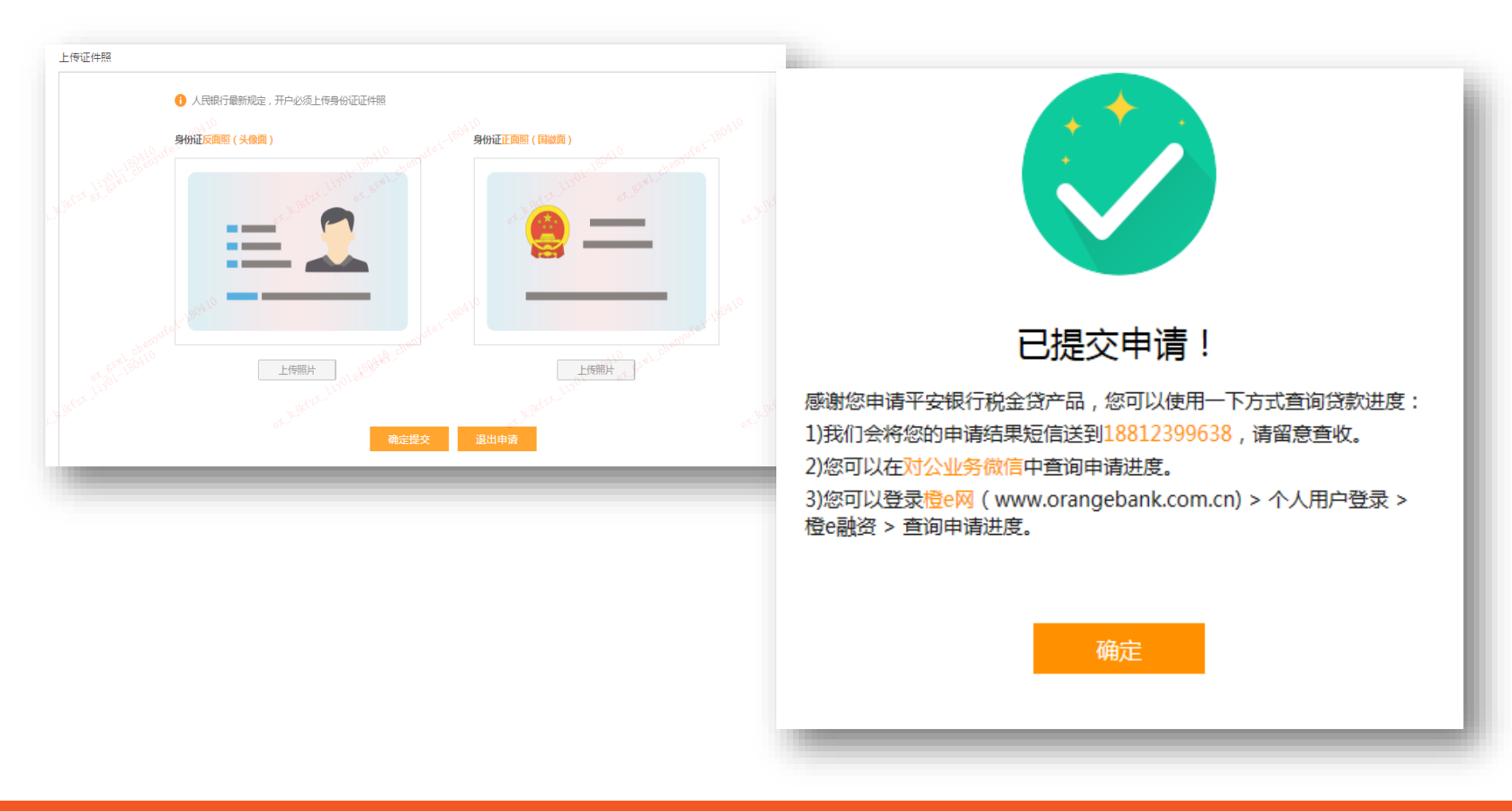

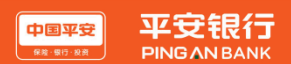